Quick Research Tip: We've got an easy way to help you access legal content faster. See the next page.

## Get more legal content from your subscription instantly– with Custom Subtabs at *lexis.com*®

No matter what legal research task you're facing, your *lexis.com*<sup>®</sup> subscription makes it easier than ever to access all the state and practice-related legal, news and business sources you need to deliver the best results for your clients—and make your legal research more efficient and cost-effective, too. And all these sources are already available to you—so there's no extra charge to access them!

### Fewer clicks to critical content and better value:

- Find federal and state cases, statutes, court rules and more—for all jurisdictions and across 62 practice areas
- Validate your citations with Shepard's<sup>®</sup> Citations Service
- Streamline discovery and due diligence with LexisNexis<sup>®</sup> Public Records
- Never miss critical info again with LexisNexis® Related Content—a *lexis.com* feature that reveals rich content relevant to your search

### Jurisdictional Subtabs

- Access primary law sources for your jurisdiction, such as:
  - California Official Reports—LexisNexis is the official publisher, so you can rely upon its accuracy
  - New York Consolidated Laws Service—all case law included editorial enhancements ranging from parallel citations and paginations to LexisNexis headnotes
  - Plus countless other state-specific primary law sources

- Jump-start your research with exclusive and highly regarded Matthew Bender<sup>®</sup> and LexisNexis treatises written for practitioners in your state and complemented by extensive forms collections designed for your needs
- Stay current on changes in e-discovery laws and best practices with our Emerging Issues Analysis and exclusive guides such as our e-discovery and evidence guides for New York and California practitioners

### **Practice Area Subtabs**

- Get detailed guidance with exclusive publications—such as Collier on Bankruptcy<sup>®</sup>, CCH<sup>®</sup> Master Tax Guide and CCH<sup>®</sup> Standard Federal Tax Reporter
- Streamline research with CCH® Multistate Corporate Income Tax Guide, BNA® Tax Management Portfolios and The Tax Lawyer
- Find and analyze policy provisions—with Standard Insurance Policies Annotated, Mealey's™ Litigation Reports and other authoritative sources
- Strengthen your position on coverage opinions—analyze issues, gain insight to prepare bullet-proof policy interpretations with *New Appleman on Insurance Library Edition* and more
- Evaluate risks and conduct due diligence—with a broad collection of tools and resources that includes SmartLinx<sup>®</sup> reports, and bankruptcy and UCC filings

# Get more from your *lexis.com* subscription with Custom Subtabs at <u>www.lexis.com</u>.

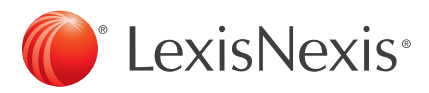

# Find all your state and practice area resources in a snap.

Here's a great shortcut to quickly set up subtabs from the lexis.com home screen.

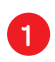

Lexis

### Sign in to *lexis.com*<sup>®</sup> with your ID and password, then click **Add/Edit Subtabs.**

 My Lexis™
 Search
 Get a Document
 The Shepard's ⊕
 More
 The Shepard's ⊕

 All
 My Sources
 Legal
 Public Records
 News & Business
 Find A Source
 The Shepard Shepard Shepar

| Ny Sources         News & Business           Legal         Combined Sources           Cases - U.S.         News           Court Records, Briefs and Flings         Market & Industry           Court Records, Brefs and Flings         Market & Industry           States Legal - U.S.         Courth '& Region (excluding U.S.)           Federal Legal - U.S.         Federal Legal - U.S.           Legialation & Politics - U.S. & U.K.         Company & Financial           Area of Law - By Topic         Web Test           Socondary Legal         Public Records           Legial News         SmartLinx(R) Searches (Consolidated report from multiple           Reference         Sources)           Find Laws by Country or Region         Find a Person           Find Assets Sets         Find Assets           Find Assets         Find Licenses           Find Flings         Find Flings |
|----------------------------------------------------------------------------------------------------|
| Verify Identity and Prevent Fraud<br>Watch/Risk List<br>Find Environmental Site Records<br>Find a Phone Number                                                                                                    |

To learn more about the many advantages of a *lexis.com* subscription, contact your LexisNexis account representative or call LexisNexis Customer Support at 800-543-6862.

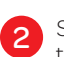

4

Select your preferred practice areas and jurisdictions, then click **Next**.

### Lexis My Lexis \*\* Search • Get a Document • Shepard's • More • Preferences 2 General Shepard's Add/Edit Subtabs Step 1: Select up to 18 items from the list below to add them as subtabs, then click Next. (8 of 18 possible subtabs selected) Next General ☞ My Sources ☞ Legal ☞ News & Business ☞ Public Records ☞ Find A Source Search 🗆 By Topic or Headnote 🛛 By Guided Search Form 🗖 By Dot Command Practice Areas Accounting Criminal Law I Administrative Law Cyberlaw 0.E-Commerce I Administrative Dispute Resolution Eddectaon I Anthrantive Dispute Resolution Edder Law I Anthrantive Dispute Resolution Edder Law I Banking 6 Financial Services Environment Edvariaw Class Actions Entrice Environment Commercial Law Family Law Commercial Services Environment Construction Financial Services Industry - Critical Issues Construction Financial Services Industry - Critical Issues Construction General Business General Business Construction Corporate Counsel General Business General Business Construction Corporate Counsel General Business General Business Construction Corporate Counsel General Business Constructions Interview Copyright Law Health Care Immigration Practice Areas Insurance International Arbitration International Tade Labor & Employment Labor & Employment Lubacton Procedure Masi Torts and Procedure Medical Malpractice Medical Malpractice Manipal Government Maniva American Law Patont Law Patont Law Pension & Benefits Personal Injury Privacy Law Products Liability & Texic Terts Public Contracts Real Estate Securities Goold Security Disability Tastation Torts Todemark Law Transportation Workers' Compensation Jurisdiction Combined States Alabama Alaska Arizona Colorado Colorado Connectcut Delaware District of Columbia Nevvade New Hampshire New Jersey New Mexico North Carolina North Carolina North Dakota Northern Mariana Islands Ohio Oklahoma □ Florida □ Georgia □ Guam □ Hawaii □ Idaho □ Illinois □ Indiana □ Iowa □ Kansas □ Kentucky Louisiana Maine Maryland Michigan Minnesota Mississippi Missouri Montana Nebraska Oregon Pennsylvania Puerto Rico Rhode Island South Carolina South Dakota Tennessee Texas Utah Vermont Virgin Islands Virginia Washington West Virginia Wisconsin Wyoming Next

You're done! Now simply click your practice area or state subtab to access a comprehensive collection of research sources–all in one place.

| IV Lexis™ Search - Get a D. ent - Sher<br>II My Sources Legal California Bankruptcy                                                                                                    | pard's Vore V<br>Public Records News & Business Find A Source                                                                                                    | +A44/Edit<br>Subtabs                                                                                                    |
|----------------------------------------------------------------------------------------------------|----------------------------------------------------------------------------------------------------|----------------------------------------------------------------------------------------------------|
| Sources                                                                                                    | View Tutorial   Help                                                                                                    | Recently osed sources                                                                                                    |
| California - Remove Subtab + Set as Default Subtab                                                                                                    | Combine Sources                                                                                                    | TX - Texas Statutes & 💌 😡                                                                                                    |
| Tind Cases View more Finder Lass View more Characteristic Cases, Canobined II Constraint & State Cases, Canobined II Constraint & State Cases, Canobined II Constraints & State Cases, Canobined II Constraints & State Cases, Canobined II Constraints, Cases, Canobined II Constraints, Cases, Canobined II Constraints, Cases, Cases, Ca | Health Care Reform Resources View more<br>Emerging Issues View more<br>All Emerging Issues (Cambood Sy Area and Law ()<br>All Emerging Issues (Cambood Sy Area and Law ()<br>Cathernia Supreme Court Ruling on Prop<br>b ()<br>Cathernia Supreme Court Ruling on Prop<br>b ()<br>Cathernia Supreme Court Ruling on Prop<br>b ()<br>Cathernia Law ()<br>Electronic Disconting ()<br>Reach Law Reviews & Deursal View more<br>Cathernia Law Reviews (Cambood ()<br>Electronic Disconting ()<br>Electronic Disconting ()<br>Electronic Disconting ()<br>Electronic Disconting ()<br>Electronic Disconting ()<br>Electronic Disconting ()<br>Electronic Disconting ()<br>Electronic Disconting ()<br>Electronic Disconting ()<br>Electronic Disconting ()<br>Electronic Disconting ()<br>Electronic Disconting ()<br>Mage Merces, All English, Mit ()<br>Mage Merces, All English, Mit ()<br>Mage Merces, All Engl | Clutter     All       Quick Tools     All       Clutter     Clutter       East and Status on them     Themail       East and Status on themail     Themail       Clutter     Themail       Pack and Status on themail     Themail       Pack Association     Status       Status     Status       Status     Status       Status     Status       Status     Status       Status     Status       Totalises & Anthroad Materials     Terms       East Provisions & Anthroad Materials     Entrify, Natus, readings &       * Total provisions & Anthroad Materials     Entrify, Natus, readings &       * Total provisions & Anthroad Materials     Entrify, Natus, readings & |

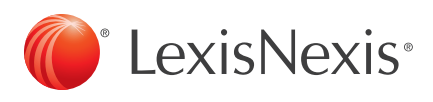

LexisNexis, *lexis.com, Shepard's* and the Knowledge Burst logo are registered trademarks of Reed Elsevier Properties Inc., used under license. SmartLinx is a registered trademark and Mealey's is a trademark of LexisNexis, a division of Reed Elsevier Inc. Matthew Bender is a registered trademark of Matthew Bender Properties Inc. Collier on Bankruptcy is a registered trademark of Matthew Bender & Company, Inc. CCH is a registered trademark of CCH INCORPORATED. BNA is a registered trademark of The Bureau of National Affairs, Inc. © 2010 LexisNexis, a division of Reed Elsevier Inc. All rights reserved. LP20941-0 1010